# SMALL BUSINESS IMPROVEMENT GRANT

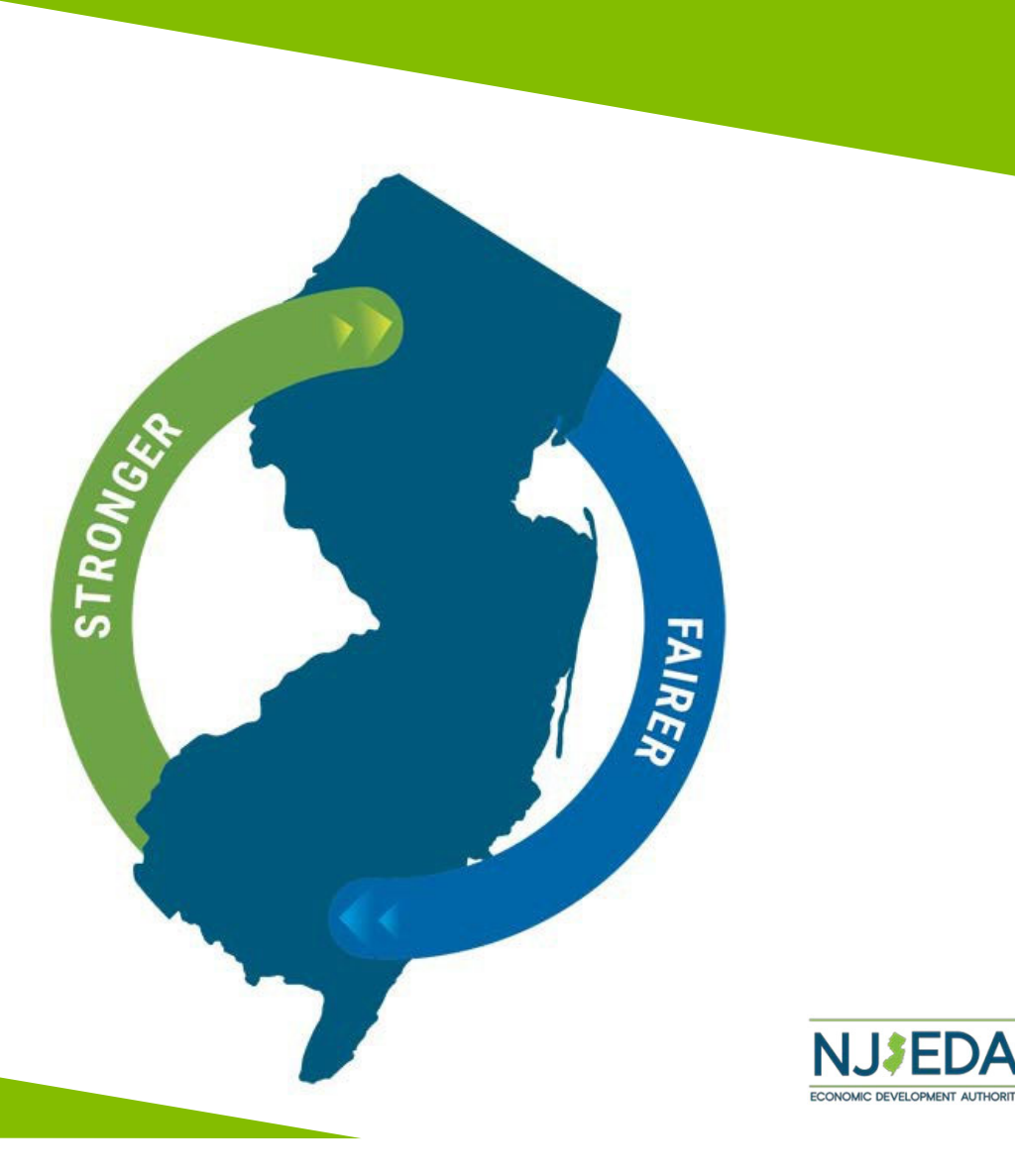

# **Small Business Improvement Grant**

Starting **February 10, 2022**, the Small Business Improvement Grant will open to businesses and nonprofits that have made building improvements or purchased new furniture, fixtures and equipment.

Grant funding will <u>reimburse</u> eligible entities up to **50 percent of** total eligible project costs incurred on or after March 9, 2020, but no more than 2 years prior to the application date. Maximum grant amount is \$50,000.

Applications will be accepted on a rolling basis to all applicants that meet all eligibility criteria.

Applicants are limited to one application per Employer Identification Number (EIN). Applicants operating from multiple locations under a single EIN are limited to one application under the sole EIN but may pool project costs from multiple locations into a single application.

Home-based businesses may only use the grant as reimbursement for new equipment purchased.

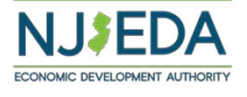

# **Applicant Eligibility**

This Grant is open to both businesses and nonprofits, but all applicants must meet the eligibility requirements as defined below.

### **Applicants must:**

- Rent or own and operate from the facility. **Landlords are not eligible under this program**.
- Meet SBA's definition of a Small Business, which is determined by employee count and NAICS code.
- Improvement costs must be at least \$5,000, and that cost must have been incurred on or after March 9, 2020 and commenced no more 2 years prior to date of application.
- Provide a WR-30 or equivalent payroll documentation, as well as a current tax clearance certificate prior to grant approval.
- Be in good standing with Department of Labor, and Department of Environmental Protection.

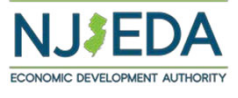

# **Applicant Eligibility Continued**

- Applicant entity must certify at time of application that it is not in default of any other NJEDA or State assistance.
- Projects with costs over \$50,000 must comply with Green Building Standards for lighting and mechanical work.
- Applicant entity must certify at time of application that it will commit to the wage and occupancy requirements of the program. Entities receiving grants of up to \$25,000 must meet these commitments for at least 2 years from date of grant approval. Entities receiving grants of greater than \$25,000 must meet these requirements for at least 4 years from date of grant approval.
  - Wage Requirement: Business must commit to paying each full-time and part-time employee the greater of \$15/hour or 120 percent of the minimum wage. For tipped employees, the business must pay at least 120 percent of the minimum wage.
  - Occupancy Requirement: Business must commit to remaining in the location for which it made business improvements and received grant funding. For grants of up to \$25,000 the applicant must occupy for for at least 2 years from date of grant approval and for grants greater than \$25,000 the applicant must meet these requirements for at least 4 years from date of grant approval

Non-compliance with these commitments will result in repayment of the grant to the NJEDA.

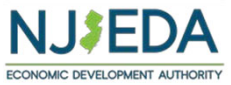

# **NJEDA Application Center Sign In Page**

https://programs.njeda.com/en-US/

If this is the first time you are using this portal to apply for an NJEDA product, please click "Register" button on the top

| ou are using            | NJEDA Application Center                                                 | ↑ My Applications - English - |
|-------------------------|--------------------------------------------------------------------------|-------------------------------|
| an NJEDA<br>egister" —— | Sign in Register Redeem invitation                                       |                               |
|                         | If you are the first-time user, please click "Register" button on the to | р.                            |
|                         |                                                                          |                               |
|                         | * User name                                                              |                               |
|                         | * Password                                                               |                               |
|                         | Remember me?                                                             |                               |
|                         | Sign in Forgot your password?                                            |                               |
|                         |                                                                          |                               |

If you have forgotten your password, simply click on the "Forgot your password?" button and follow the instructions. An email will be sent enabling you to reset. Please note that your Username will be included in the email you receive, be sure to confirm that you are using the correct username when you sign in.

## **How to Register Your Email Address**

How to Register Your Email Address

1. Enter your email, username (can be the same as your email) and password.

Passwords must contain characters from at least three of the following four classes: uppercase, lowercase, digit, and nonalphanumeric (special).

2. Once information is filled in click "Register"

### PLEASE MAKE SURE TO WRITE-DOWN YOUR USERNAME AND PASSWORD

| NJEDA Applic                                     | ation Center                     |                            | 🔒 📔 My Applicatio            | ons 🗸   English 🖌   Sign in   |
|--------------------------------------------------|----------------------------------|----------------------------|------------------------------|-------------------------------|
| Sign in Register                                 | Redeem invitation                |                            |                              |                               |
| THIS IS NOT AN APPLICAT<br>REGISTRATION AND/OR A | TON FOR NJEDA ASSISTANCE. THIS P | AGE ALLOWS YOU TO CREATE A | USER ACCOUNT THAT YOU WILL U | JSE TO LOG IN TO NJEDA'S PRE- |
| Register for a new                               | local account                    |                            |                              |                               |
| * Email                                          |                                  |                            |                              |                               |
| * Username                                       |                                  |                            |                              |                               |
| * Password                                       |                                  |                            |                              |                               |
| * Confirm password                               |                                  |                            |                              |                               |
|                                                  | Register                         |                            |                              |                               |
|                                                  |                                  |                            |                              |                               |

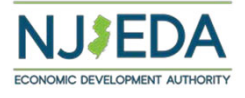

### If Your Email is Recognized By the Application Portal

If after clicking on "Register" you receive the following pop-up, that indicates that your email address is already recognized in our system, and you need to request an Invitation Code. Begin by clicking on the blue "OK" button.

| <ul> <li>Events Page Clips H D</li> <li>NJEDA Applica</li> <li>Sign in Register</li> </ul> | ashboards: Kelly <u>My</u> c<br>ation Center<br>Redeem invitation | programs.njeda.com says<br>The email address kdombrowski@njeda.com is already in our system.<br>This may be because you have previously applied for other NJEDA<br>programs.<br>Please click OK to email yourself an invitation code which can be used<br>to access this program application. | NJEDA - Home | »<br>Englisł |
|--------------------------------------------------------------------------------------------|-------------------------------------------------------------------|----------------------------------------------------------------------------------------------------|--------------|--------------|
| Register for a new                                                                         | local account                                                     | ок                                                                                                    | -            |              |
| * Email                                                                                    | kdombrowski@njeda.c                                               | om                                                                                                    |              |              |
| * Username                                                                                 | NJEDAKdombrowski                                                  |                                                                                                    |              |              |
| * Password                                                                                 | •••••                                                             |                                                                                                    |              |              |
| * Confirm password                                                                         |                                                                   |                                                                                                    |              |              |
|                                                                                            | Register                                                          |                                                                                                    |              |              |
|                                                                                            |                                                                   |                                                                                                    |              |              |

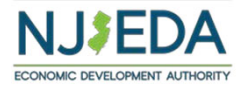

### **Redeeming An Invitation Code**

| NJEDA Application Center                                                                                                    | 🖈 🍴 My Applications 🗸 🍐 English 👻 🗍 Sign in                                                                                                    |
|----------------------------------------------------------------------------------------------------|----------------------------------------------------------------------------------------------------|
| Home > Contact - Only Email                                                                                                   |                                                                                                    |
| Contact - Only Email                                                                                                    |                                                                                                    |
| Please click the "Send Invitation" button to email yourself an invita application. This code will be sent to the email below. | ation code which can be used to access the                                                                                                    |
| Email<br>KDombrowski@njeda.com                                                                                                |                                                                                                    |
| Send Invitation                                                                                                    |                                                                                                    |
|                                                                                                    | NJEDA Application Center<br>Home > Contact - Only Email<br>Contact - Only Email<br>Please click the "Send Invitation" button to email yourself an invita<br>application. This code will be sent to the email below.<br>Email<br>KDombrowski@njeda.com<br>Send Invitation |

Click SEND INVITATION to email yourself an invitation code.

|                                                           | Tue 10/20/2020 3:02 PM                                                                                                    |        |
|-----------------------------------------------------------|----------------------------------------------------------------------------------------------------|--------|
| CN                                                        | CRM NoReply                                                                                                    |        |
|                                                           | NJEDA Application Portal - invitation Code                                                                                                    |        |
|                                                           |                                                                                                    |        |
| To Kelly Do                                               | been invited to our portal. To redeem your invitation, please click the link below.                                                                                                    |        |
| To Kelly Do You have https://nj                           | been invited to our portal. To redeem your invitation, please click the link below.<br>ieda.powerappsportals.us/register/?returnurl=%                                                                                      |        |
| To Kelly Do<br>You have<br><u>https://nj</u><br>2f&invita | been invited to our portal. To redeem your invitation, please click the link below.<br>ieda.powerappsportals.us/register/?returnurl=%<br>tion=qwUX9pXrhWL0NABvW15nm05E3Q21kU1xSP1IwSns9RXVD723wQho1yw7FkzkRILmtAoLRUtxb9vl | НиККОХ |

Check your email (**including junk/spam**) for an email from CRMNoReply. Click the link in that email.

| •D Sign in     | Register Redeem invitation                |                                                                                                    |
|----------------|-------------------------------------------|----------------------------------------------------------------------------------------------------|
| Sign up wit    | th an invitation code                     |                                                                                                    |
| * Invitation c | qwUX9pXrhWL0NABvW15nm05E3QZ1kU1xSP1IwSns  | 9RXVD723wQho1yw7FkzkRILmtA                                                                                                    |
| ode            | quoraprinteon ornonnose quite no nor mino | , and the second second s |

Link from email should send you to this page on the portal. Make sure you are on the Redeem Information tab and Click REGISTER

|    | NJEDA Application Center $\equiv$                                                                                                    |
|----|----------------------------------------------------------------------------------------------------|
| 4. | Sign in Register Redeem invitation                                                                                                    |
|    | Redeeming code:<br>qwUX9pXrhWL0NABvW15nm05E3QZ1kU1xSP1IwSns9RXVD723wQho1yw7FkzkRlLmtAoLRUtxb9vHuKKOX3ZroIEN<br>nf-IgXbG4MdL5hu91CbCwuh-U2tzc-Ilk- |
|    | Register for a new local account                                                                                                    |
|    | * Email KDombrowski@njeda.com                                                                                                    |
|    | * Username                                                                                                    |
|    | * Password                                                                                                    |
|    | * Confirm password                                                                                                    |
|    | Register                                                                                                    |

Fill in the information requested and click REGISTER to complete the process. **Remember this username and password – you will need it each time you access the application portal** 

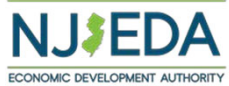

# Setting Up Applicant Profile (If Your Email is New and Not Recognized by the Portal)

### Setting up your Profile

- 1. Once you click Register, you must enter "Your Information"
- 2. First Name, Last Name and Phone Number is Required
- Confirm your email address is correct (this will be the primary way the NJEDA contacts your business)
- 4. Once complete, click "Update"

| Profile                                        |   |                                                                                                    |                                                                |   |
|------------------------------------------------|---|----------------------------------------------------------------------------------------------------|----------------------------------------------------------------|---|
|                                                |   | Please provide some information about your<br>If you need language assistance, please send<br>to languagehelp@njeda.com | self.<br>NJEDA your name, spoken language and telephone number |   |
| Profile                                        |   | You must complete your profile before usi                                                                               | ng the features of this website.                               | × |
| Security                                       |   | Your information                                                                                                    |                                                                |   |
| Change password                                |   | First Name *                                                                                                    | Last Name *                                                    |   |
| Change email<br>Manage external authentication | 0 | E-mail                                                                                                    | Phone *                                                        |   |
|                                                |   | Organization Name                                                                                                    | Title                                                          |   |
|                                                |   | Web Site                                                                                                    |                                                                |   |
|                                                |   |                                                                                                    |                                                                |   |

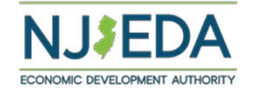

Update

## **Confirming Email**

### **Confirming Your Email**

- 1. Once "Your Information" is complete, you will need to confirm your email.
- 2. Within the blue box, click on "Confirm Email"
- 3. An email will be sent to the email address listed.
- 4. Go to your email and follow the instructions within the email.
- 5. You MUST confirm your email address, in order to begin the Pre-Registration.
- Once your email is Confirmed you MUST come back into the NJEDA Application Center to begin the application.

| Profile                        |                                                                                                    |
|--------------------------------|----------------------------------------------------------------------------------------------------|
| First Last                     | You must complete the email confirmation below before using the features of this sitel                                                    |
| Profile                        | O Your email requires confirmation.                                                                                                    |
| Security                       |                                                                                                    |
| Change password                |                                                                                                    |
| Change email                   |                                                                                                    |
| Manage external authentication |                                                                                                    |
|                                |                                                                                                    |
|                                | Confirm E-mail                                                                                                    |
| First Last                     | A Confirmation Email has been sent to your below email account. Please follow the instructions in the email to complete the registration. |

sample@sample.com

E-mail

0

Home > Profile

Profile

Security Change password

Change email

Manage external authentication

# **Trouble Logging Into the Portal?**

If you are having any issues creating a username or password, redeeming an invitation code, or generally logging into the portal, please review this walkthrough video which may answer your questions.

https://youtu.be/07EMiXYUKFM

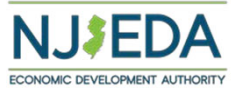

# **NJEDA Application Center Sign In Page**

https://programs.njeda.com/en-US/

| NJEDA Application Center |                                                                                                    |                                             | 🔒 🕴 My Applications 🗸 🕴 Complian                  | nce -   English - |
|--------------------------|----------------------------------------------------------------------------------------------------|---------------------------------------------|---------------------------------------------------|-------------------|
|                          | NJEDA Online Applicati                                                                                               | on Center                                   |                                                   |                   |
|                          | Welcome to the NJ EDA's online appli<br>We look forward to helping you as yo<br>business in New Jersey!<br>Know More | ication Center.<br>nu grow your             |                                                   |                   |
|                          | Brownfields Redevelopment Incentive<br>Program                                                                       | Small Business Improvement Grant<br>Program | Small Business Lease Grant Program                |                   |
|                          | Emerge Application                                                                                                   | Aspire Application                          | Historic Property Reinvestment<br>Application     |                   |
|                          | Child Care Facility Improvement Grant                                                                                | Asset Activation Grant Application          | Innovation Evergreen Fund - Tax Credit<br>Auction |                   |

Once your email is confirmed please return to the portal to begin your application.

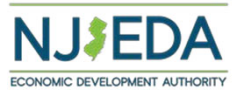

# **Trouble Logging Into the Portal?**

If you are having any issues creating a username or password, redeeming an invitation code, or generally logging into the portal, please call our Customer Care line 844-965-1125 and a representative will assist you.

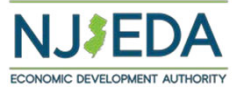

### **Select Small Business Improvement Grant**

Once you successfully log into the Portal, you will see a blue button for the Small Business Improvement Grant. Please click this button to launch the application. Please be sure you are clicking the button for the **Small Business Improvement Grant**, as you may see other buttons for other NJEDA programs.

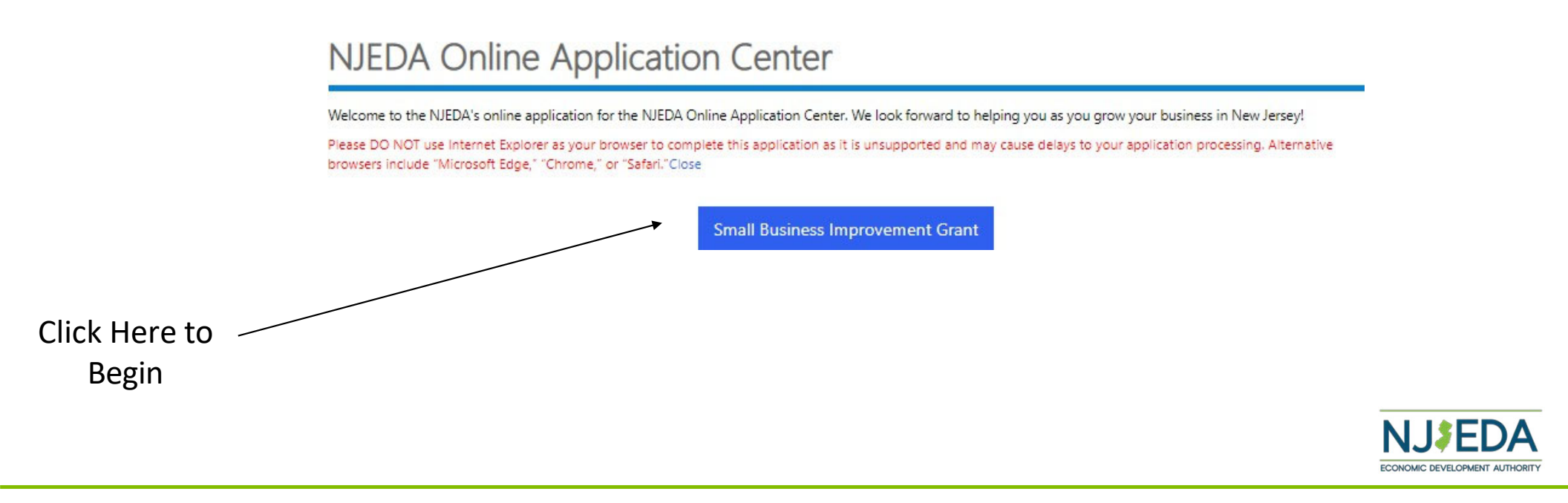

## **Start Application**

Read this information before starting your application. It will help you understand if you qualify, and the checklist will help you with what you will need to apply.

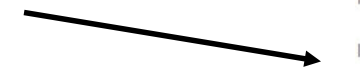

Home > Small Business Improvement Grant List

### Small Business Improvement Grant List

Welcome to the NJEDA's online application for the Small Business Improvement Grant.

This grant supports businesses and nonprofits by reimbursement of costs associated with capital improvements or purchasing and/or installation of new furniture, fixtures, and equipment. Project costs must be at least \$5,000, and incurred on or after March 9, 2020, but no more than 2 years prior to the application date. The maximum grant award is not to exceed \$50,000. Total project costs that exceed \$50,000 will be subject to Green Building Standards for lighting and/or mechanical work, and applicants that use more than 4 contractors may be subject to Affirmative Action requirements. Applicants are limited to one application per federal Employer Identification Number (EIN).

It is recommended that you review the program checklist prior to applying.

For more information go to www.njeda.com/small-business-improvement-grant/.

If you have any questions, please contact NJEDA Small Business Services at smallbusinessservices@njeda.com.

For language assistance, please send NJEDA your name, spoken language and telephone number to languagehelp@njeda.com.

Click CREATE button to start application.

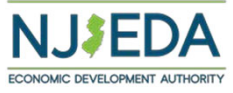

Create

## **Primary Point of Contact**

Please put information for the main point of contact that the NJEDA should communicate with on this application.

It is highly recommended that the primary point of contact be the individual that is filling out this application.

If someone else's information is used, that person will also need to create a username and password for the NJEDA application portal in order to receive updates on this application.

We will also need to know if this contact is: legally authorized to sign documents for the company, the CEO or equivalent of the company, and authorized to speak to the media.

| Throughout the life of a project – from application, to approval, to certification and servicing – NJEDA will need to engage with various membe<br>section collects contact information for individuals we may need to speak with as part of this project.                                                                                                    | ers of your team. This    |
|----------------------------------------------------------------------------------------------------|---------------------------|
| Please provide contact information for the primary point of contact within the applicant company that NJEDA will keep updated on the status                                                                                                    | of this application.      |
| Salutation                                                                                                    |                           |
| Ms.                                                                                                    |                           |
| Siref Mamo *                                                                                                    |                           |
| Tact                                                                                                    |                           |
| N-Al                                                                                                    |                           |
| Middle Intital                                                                                                    |                           |
| Test                                                                                                    |                           |
| Last Name *                                                                                                    |                           |
| Test                                                                                                    |                           |
| Suffix                                                                                                    |                           |
|                                                                                                    |                           |
|                                                                                                    |                           |
| litte *                                                                                                    |                           |
| lest                                                                                                    |                           |
| imail *                                                                                                    |                           |
| test@gmail.com                                                                                                    |                           |
| Email Confirmed *                                                                                                    |                           |
| test@gmail.com                                                                                                    |                           |
| Please be sure the email address you enter is a valid email address, as this will be the primary address by which NJEDA contacts you on the sta                                                                                                    | atus of this application. |
| Phone Number                                                                                                    |                           |
| (609) 123-4567                                                                                                    |                           |
| is the Primary Point of Contact is legally authorized to submit this application on behalf of the applicant company? *                                                                                                    |                           |
| No                                                                                                    | ~                         |
|                                                                                                    |                           |
| s the Primary Point of Contact the Chief Executive Officer/equivalent officer for North America operations, or equivalent highest-<br>the applicant company? *                                                                                                    | ranking executive for     |
| No                                                                                                    | ~                         |
|                                                                                                    |                           |
| s the Philling Point of Contact authorized to speak to the media on benair of the company: ^                                                                                                    |                           |
| NO CONTRACTOR OF CONTRACTOR OF CONT | ~                         |

Primary Point of Contact

### Authorized Representative

If the primary point of contact is not legally authorized to sign documents for the company, we will need information for the individual who is legally authorized to sign documents for the applicant company.

#### Authorized Representative

This application includes company representations and certification and must be submitted by an individual who is legally authorized to sign documents on behalf of the applicant company.

| Salutation                                                                                                    |      |
|----------------------------------------------------------------------------------------------------|------|
| Ms.                                                                                                    |      |
| First Name *                                                                                                    |      |
| Test                                                                                                    |      |
| Middle Intital                                                                                                    |      |
| Test                                                                                                    |      |
| Last Name *                                                                                                    |      |
| Test                                                                                                    |      |
| Suffix                                                                                                    |      |
|                                                                                                    |      |
| Title *                                                                                                    |      |
| Test                                                                                                    |      |
| Email *                                                                                                    |      |
| test@gmail.com                                                                                                    |      |
| Email Confirmed *                                                                                                    |      |
| test@gmail.com                                                                                                    |      |
| Phone Number                                                                                                    |      |
| (609) 123-4567                                                                                                    |      |
| Would you like the Authorized Representative to receive email communications from NJEDA about the status of your application | 1? * |
|                                                                                                    | ~    |

#### Authorized Representative Address

Street Address 1 \* 1 Test Drive Street Address 2 Suite, Apt, Floor?

City \*

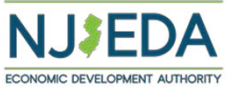

### Chief Executive Officer/Owner/Equivalent

If the primary point of contact is not the CEO or equivalent of the company, we will need information for the individual who is the CEO or equivalent.

#### applicant company. Salutation Ms. First Name \* Test Middle Initital Test Last Name \* Test Suffix Title \* Test Email \* test@gmail.com Email Confirmed \* test@gmail.com Phone Number \* (609) 123-4567 Would you like the Chief Executive Officer/Owner/Equivalent to receive email communications from NJEDA about the status of your application? \* Yes $\sim$

If the Primary Point of Contact does not hold this role, please provide the contact information for the owner, CEO, or equivalent highest-ranking executive for the

Chief Executive Officer/Owner/Equivalent Address

Chief Executive Officer/Owner/Equivalent

| Street Address 1 * |  |  |
|--------------------|--|--|
| 1 Test Drive       |  |  |
| Street Address 2   |  |  |
|                    |  |  |
| Suite, Apt, Floor? |  |  |
| City *             |  |  |

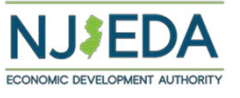

### Media Contact

If the primary point of contact is not authorized to speak to the media on behalf of the company, we will need information for the individual who is authorized to speak to the media on behalf of the company.

#### Media Contact

NEDA often works with an applicant company's public relations or media relations representatives on press releases and press inquiries regarding approved projects. If you would like, please provide the contact information for the applicant company's Media Contact that will support on this project.

#### Would you like to designate a Media Contact? \*

| Yes                | ~ |
|--------------------|---|
| Salutation         |   |
| Mr.                |   |
| First Name *       |   |
| Test               |   |
| Middle Initial     |   |
| Т                  |   |
| Last Name *        |   |
| Test               |   |
| Suffix             |   |
|                    |   |
| Company *          |   |
| TestLLC            |   |
| Title *            |   |
| Manager            |   |
| Email *            |   |
| <u>g@gmail.com</u> |   |
| Email Confirmed *  |   |
| <u>g@gmail.com</u> |   |
| Phone Number *     |   |
| (609) 123-4567     |   |
|                    |   |

#### Media Contact Address Street Address 1 \*

1 Test Drive Street Address 2

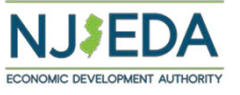

### **Applicant Organization**

Please provide the name of your business as shown on your company's formation documents

date on your formation documents.

### Application Organization

In this section, we are collecting information about the company that is applying for assistance. We are focused on the primary applicant only. We will collect information on affiliates, parent companies, holding companies, or other related entities in the following sections of the application.

#### **Applicant Organization Name** Applicant LLC The full name of your registered legal entity. This name should match the name on your formation documents. If you are not sure of your legal entity name, please visit https://www.njportal.com/DOR/BusinessNameSearch/Search/BusinessName.

Applicant Doing Business As (DBA) Applicant Organization Does your business operate under a different name? **Applicant Entity Type** 

What is the ownership structure of the applicant?

Is the applicant, or any person who controls the applicant or owns or controls more than 1% of the stock of the applicant, an officer or employee of any agency, authority or other instrumentality of the State of New Jersey?

| No | 0 |  |  |  |
|----|---|--|--|--|
|----|---|--|--|--|

#### **Date Established**

Sole Proprietorship

3/17/2020

Please make sure this date matches the date on your entity's formation documents. MM/DD/YYYY

#### Applicant Country of Incorporation/Formation

United States

#### Applicant State of Incorporation/Formation \*

NJ

#### Formation Document(s)

Documentation to verify entity applying's name - must provide company formation documents that relate to the entity applying (Articles of Incorporation, Articles of Organization, Certificate of Incorporation, Certificate of Trade Name (filed at county clerk's office-for sole proprietors)

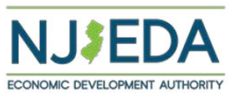

V

~

=

~

× Q

### **Applicant Organization**

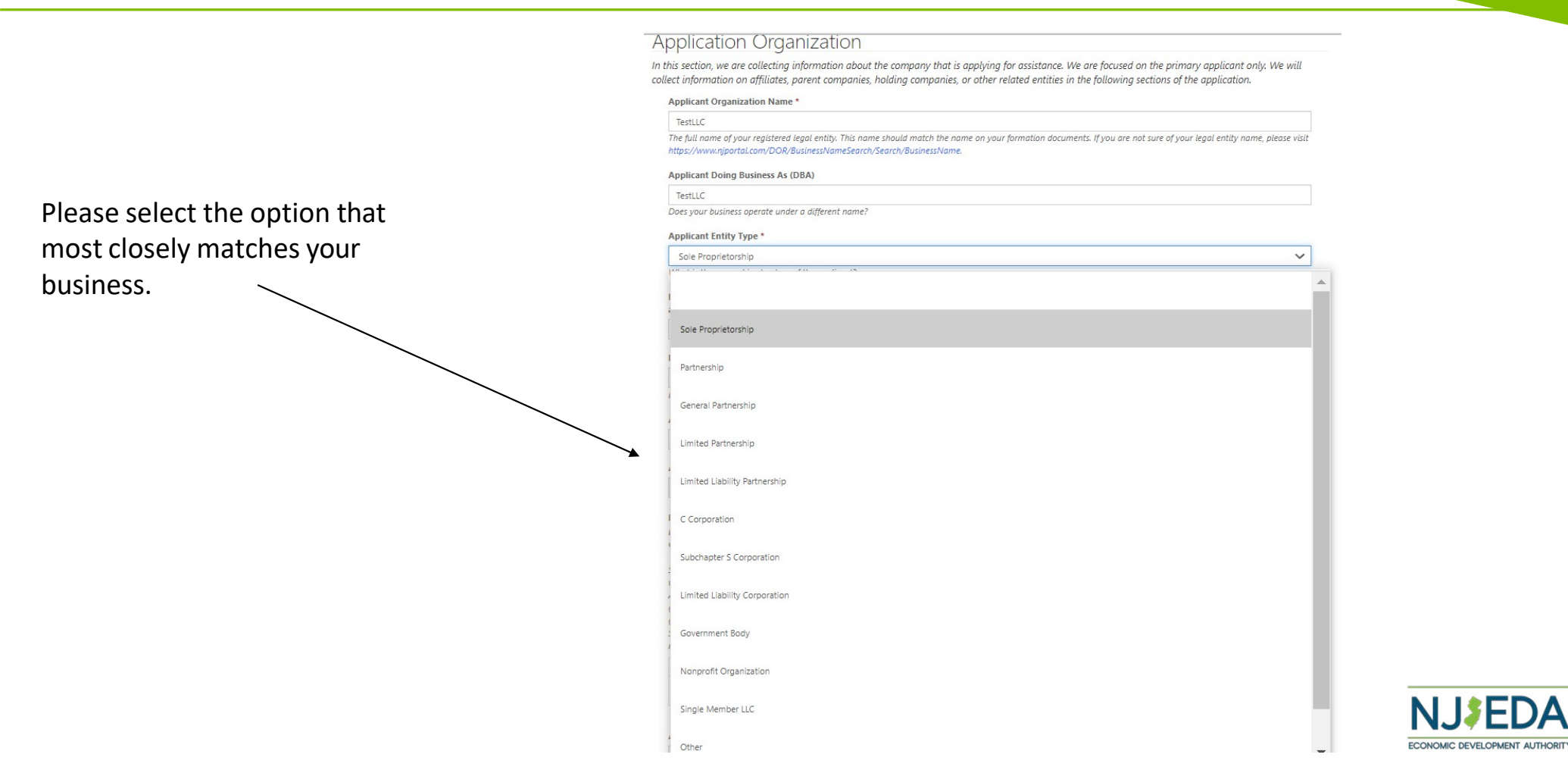

### **Applicant Organization**

Please upload copies of your formation documents in this section. We have provided some examples of what formation documents you may have based on the type of business or organization you identified as.

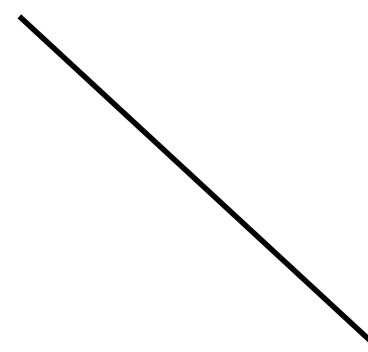

#### Application Organization

In this section, we are collecting information about the company that is applying for assistance. We are focused on the primary applicant only. We will collect information on affiliates, parent companies, holding companies, or other related entities in the following sections of the application.

#### Applicant Organization Name \*

#### TestLLC

The full name of your registered legal entity. This name should match the name on your formation documents. If you are not sure of your legal entity name, please visit https://www.njportal.com/DOR/BusinessNameSearch/Search/BusinessName

#### Applicant Doing Business As (DBA)

#### TestLLC

Does your business operate under a different name?

#### Applicant Entity Type \*

Sole Proprietorship What is the ownership structure of the applicant?

Is the applicant, or any person who controls the applicant or owns or controls more than 1% of the stock of the applicant, an officer or employee of any agency, authority or other instrumentality of the State of New Jersey? \*

| No                 | ~ |
|--------------------|---|
| Date Established * |   |
| 3/19/2020          | = |

Please make sure this date matches the date on your entity's formation documents. MM/DD/YYYY

Applicant Country of Incorporation/Formation \*

United States

#### Applicant State of Incorporation/Formation

NJ

#### Formation Document(s)

Documentation to verify entity applying's name - must provide company formation documents that relate to the entity applying (Articles of Incorporation, Articles of Organization, Certificate of Incorporation, Certificate of Trade Name (filed at county clerk's office-for sole proprietors)

Sole Proprietor: provide a Certificate of Trade Name(https://www.njeda.com/wp-content/uploads/2021/09/Certificate-of-Trade-Name-Sole-Prop\_Redacted.pdf) (filed with the County Clerk)LLC: Certificate of Formation(https://www.njeda.com/wp-content/uploads/2021/09/Certificate-of-Formation-LLC\_Redacted.pdf) and Operating Agreement ( https://www.njeda.com/wp-content/uploads/2021/09/Operating-Agreement-LLC\_Redacted.pdf) Corporation: Certificate of Incorporation and Bylaws (https://www.njeda.com/wp-content/uploads/2021/09/Certificate-of-Incorporation-Corporation Redacted.pdf) Not-for- Profit: Certificate of Incorporation and Bylaws (https://www.njeda.com/wp-content/uploads/2021/09/Certificate-of-Incorporation-Not-for-Profit\_Redacted.pdf) Out of State: If your business is not registered in the State of NJ you are ineligible for this grant. If your entity was formed out of state but operates within the State of NJ, you must file a Certificate of Authority when registering the business in NJ and provide that certificate.

| 1 | Document              | Files                                 |        |
|---|-----------------------|---------------------------------------|--------|
|   | Formation Document(s) | Add Files     Formation Document.docx | NJŽEDA |

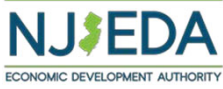

 $\sim$ 

 $\sim$ 

×Q

### NAICS Code

Next, we will need to know your North American Industry Classification System (NAICS) code identifying what type of business you are. This will help us determine if you meet the definition of a small business as defined by SBA.

Please make sure you are using the NAICS code that is listed on your most recent business tax filing. Use the lookup tool within the application to select the NAICS code for your business.

|                                                        |                                   |                                            |                                           |           |                    |                                                     |                                           |                                      |           | Search                  |                                    |                          | Q                  |                     |
|--------------------------------------------------------|-----------------------------------|--------------------------------------------|-------------------------------------------|-----------|--------------------|-----------------------------------------------------|-------------------------------------------|--------------------------------------|-----------|-------------------------|------------------------------------|--------------------------|--------------------|---------------------|
| 08103                                                  |                                   | Name 🕇                                     | NAICS                                     | NAICS     | NAICS              | NAICS                                               | National                                  | National<br>Code                     | Second    | Industry                | Industry<br>Code                   | Industry                 | In A               |                     |
| Mailing Addr<br>United State                           |                                   | 101010 -<br>Not Labeled                    | Not Labeled                               | 101010    | Not<br>Labeled     | Not<br>Identified                                   | Not<br>Labeled                            | 101010                               |           | 101010                  | Not<br>Labeled                     | NOT                      |                    | ~                   |
| NICS                                                   |                                   | 111110 -<br>Soybean<br>Farming             | Soybean<br>Farming                        | 111110    | Crop<br>Production | Agriculture,<br>Forestry,<br>Fishing and<br>Hunting | Soybean<br>Farming                        | 111110                               |           | 111100                  | Oilseed<br>and<br>Grain<br>Farming | AGRI                     |                    | siness's NAIC       |
| le, please clic                                        | <b>–</b>                          | 111120 -<br>Oilseed<br>(except<br>Sovbean) | Oilseed<br>(except<br>Soybean)<br>Farming | 111120    | Crop<br>Production | Agriculture,<br>Forestry,<br>Fishing and<br>Hunting | Oilseed<br>(except<br>Soybean)<br>Farming | 111120                               |           | 111100                  | Oilseed<br>and<br>Grain<br>Farming | AGRI                     | -                  | 507635570776        |
|                                                        | 4                                 | boybeany                                   | runnig                                    |           |                    | nunung                                              | running                                   |                                      |           |                         | runnig                             |                          | •                  | Q                   |
| PL ase select to<br>your NAICS co<br>additional terr   | <                                 | 1                                          | 2 3                                       | 4         | 56                 | 78                                                  |                                           | 124                                  | >         |                         |                                    |                          |                    | may enter<br>se try |
| Please be sure<br>(NAICS) U.S. C                       |                                   |                                            |                                           |           |                    |                                                     |                                           |                                      |           | Select                  | Cancel                             | Remove                   | value              | lystem              |
| Clearance                                              | e Cei                             | rtificate                                  |                                           |           |                    |                                                     |                                           |                                      |           |                         |                                    |                          |                    |                     |
|                                                        | notr                              | convirod at                                | the time of a                             | onlicatio | n hut will         | ha raquirad                                         | l prior to                                | annroval                             | Cortific  | atos may                | ho roque                           | estad thro               | ugh the            | State of New        |
| isa nota this is                                       | noti                              | e Business                                 | Services (PBS)                            | portal.   | Under the          | Tax & Reve                                          | nue Centi<br>ties exist                   | er, select <sup>-</sup><br>the Rusir | Tax Servi | ices, then<br>ntive Tax | select Bu                          | isiness Inc<br>re can he | centive<br>nrinted | Tax Clearance.      |
| ase note this is<br>ey's online Pre<br>applicant's act | e <u>miere</u><br>count<br>for in | is in comp                                 | pliance with it.                          | s tax obl | tax cleara         | nco cortific                                        | ato                                       | the bush                             | ress mee  |                         |                                    |                          | prantoa            | ducetty anoty       |

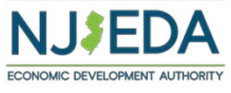

### **Tax Clearance Certificate**

Next, we will request a valid NJ Tax Clearance Certificate from the NJ Division from Taxation.

You are not required to provide this at time of application but will need to provide it before we can approve your grant application.

If it is provided at the time of application, it will expedite approval of the application.

#### Tax Clearance Certificate

Please note this is not required at the time of application, but will be required prior to approval. Certificates may be requested through the <u>State of New</u> <u>Jersey's online Premiere Business Services (PBS) portal</u>. Under the Tax & Revenue Center, select Tax Services, then select Business Incentive Tax Clearance. If the applicant's account is in compliance with its tax obligations and no liabilities exist, the Business Incentive Tax Clearance can be printed directly through PBS. CLICK HERE for instructions on how to secure your tax clearance certificate.

Tax Clearance Certificate

| Document                              | Files       |
|---------------------------------------|-------------|
| Tax Clearance Certificate Document(s) | ( Add Files |

#### Prior NJEDA Assistance

Next

Previous

| Has the applicant, or any related parties, previously received NJEDA assistance? * |   |
|------------------------------------------------------------------------------------|---|
|                                                                                    | ~ |
|                                                                                    |   |
|                                                                                    |   |
|                                                                                    |   |

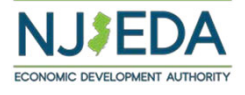

### Diversity, Equity, & Inclusion

This information provided in this section will be used for tracking purposes only.

#### Diversity, Equity, & Inclusion

In this section, we would like more information about the diversity of your company. The NJEDA will use this information for tracking purposes only.

With which of the following does the majority owner of the applicant organization self-identify (if applicable)?

- Minority
- Vomen

Veteran
LGBTQ

Disabled

None of the above are applicable

Please select which of the following State of New Jersey certifications the applicant organization currently holds:

#### Small Business Enterprise (SBE)

- Disadvantaged Business Enterprise (DBE)
   Minority-Owned Business Enterprise (MBE)
- Woman-Owned Business Enterprise (WBE)
- Veteran-Owned Business Enterprise (VOB)
- Disabled Veteran-Owned Business Enterprise (DVOB)
- $\hfill\square$  None of the Above / I do not wish to identify

#### **DE&I** Documentation

Please provide documentation evidencing your entity's certification.

| Document           | Files                    |
|--------------------|--------------------------|
| DE&I Documentation | (ⓒ Add Files) DE&Ldocx ∰ |

#### Additional DE&I Information

In this section, we would like more information about any actions your company has taken or is taking with respect to Diversity, Equity & Inclusion. If these questions are not applicable, you may skip them.

Please describe whether your company's leadership team is made up of a diverse group of individuals. Please provide as much detail as possible about the composition of your leadership team as it relates to groups that have been historically underrepresented (minority, woman, veteran, LGBTQ, disabled).

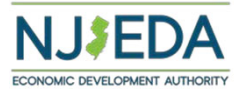

### Language Access

The NJEDA provides interpreter services in many different languages.

| No                                                                |                                                                                     |
|-------------------------------------------------------------------|-------------------------------------------------------------------------------------|
| If the NJEDA needs to contact you regarding your application, wou | Id you be interested in having an EDA provided interpreter in your native language? |
| Yes                                                               | · · · · · · · · · · · · · · · · · · ·                                               |
|                                                                   |                                                                                     |

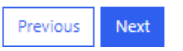

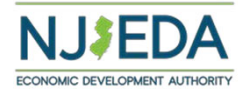

### Home Based Businesses

Small Business Improvement Grant - Edit In this section, we will first ask if you are a **Applicant Details** home-based business. Is the Applicant's business a home-based business? \* No Home-based business" means a business that does not have a separate entrance for commercial customers and that requires customers to enter the residential portion of the property in order to conduct business, provided that bed and breakfast establishments are not considered home-based businesses. What is the applicant's number of employees, at time of application? 100 Please include all individuals employed on a full-time or part-time basis. What is the applicant's number of employees, three months prior to application? \* 100 Please include all individuals employed on a full-time or part-time basis. WR-30 / Other Payroll Information Please provide your most recent NJ WR-30 form or equivalent payroll information. NJEDA will review this documentation to confirm your number of employees and wages paid to these employees. Document Files SBLG Test + NJ⊦DA Ar njedatestsite.powerappsportals.us says Home > Small Bus If you select YES, we will advise that there Home-based businesses may only receive reimbursement for new furniture and/or equipment purchases and/or installation. Home-based are limitations around how the grant may be Small B businesses are not eligible for reimbursement for renovation or used. improvement projects. Applicant Is the Applicant OK

No

of the property in order to conduct business, provided that bed and breakfast establishments are not considered home-based businesses.

## **Applicant Details**

You will also need to upload your business' most recent WR-30 or equivalent payroll information so we may verify employment and wages paid to these employees.

Please provide your annual gross revenue based upon your most recent business tax filing. You will also need to upload that most recent business tax filing

#### Applicant Details s the Applicant's business a home-based business? Home-based business" means a business that does not have a separate entrance for commercial customers and that reauires customers to enter the of the property in order to conduct business, provided that bed and breakfast establishments are not considered home-based businesses. What is the applicant's number of employees, at time of application? 50 Please include all individuals employed on a full-time or part-time basis. What is the applicant's number of employees, three months prior to application? 30 Please include all individuals employed on a full-time or part-time basis. WR-30 / Other Payroll Information Please provide your most recent NJ WR-30 form or equivalent payroll information. NJEDA will review this documentation to confirm your number of employees and wages paid to these employees. Document Files WR-30 / Other Payroll Informatio ( Add Files ) (WR-30.docx What was the applicant's \$ 250,000.00 lease be sure the amount matches what is on the most recently filed Federal income tax returi Federal Tax Return Please upload 3 consecutive years of Federal income tax returns for the applicant company If you have been in business less than 3 years, please upload as many years as you have filed Document Federal Tax Return Add Files Federal Tax Returns.docx Application Location ID 🖊 Address Line 1 City State Zip Code

## **Applicant Expense Worksheet**

In this section, we ask that you download the Applicant Expense Worksheet and complete it with specific cost information. The information entered on this sheet will be verified with the cost documentation and proof of payment that you will be asked to upload after creating a location record. When complete you will be asked to upload this sheet.

\*Please limit one expense per line, do not group expenses together.

### Small Business Improvement Grant - Edit

### Improvement and Project Costs

In this section we would like you to upload an applicant expenses worksheet as well provide specific details on the location where the improvements were completed and the associated incurred costs for which you are applying for reimbursement.

After completing and uploading the Applicant Expense Worksheet, we ask that you break out the costs at each location. In this section, you will first identify the location in which the cost occurred and then it will ask you to add cost(s) associated with that location.

At the end, if you have additional locations to report please select the "Create" button to add the additional Location/Costs.

I certify that the project cost submitted herein have been incurred on or after March 9, 2020 and commenced no more than 2 years prior to application. \*
 I certify that my Small Business Improvement Grant project is complete in accordance with the program requirements. \*

#### **Applicant Expense Worksheet**

Please click here to download the Applicant Expense Worksheet and complete with the information from project costs documentation (invoices, work orders, store receipts etc.). This worksheet will be helpful as the Improvement and Project Cost section is completed. Gather the documentation as entered on this worksheet and upload it below.

| Document                      | Files       |
|-------------------------------|-------------|
| Applicant Expense Worksheet * | • Add Files |

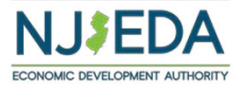

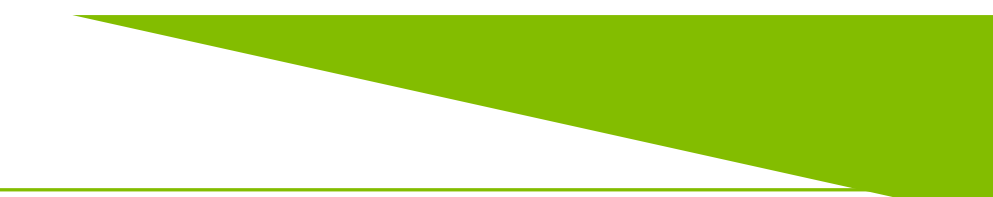

### **Applicant Expense Worksheet**

Please enter as much detail for each project, improvement cost into the applicant expense worksheet. Drop down items are available in some columns.

Please enter ONE expense per line. We will require documentation to substantiate these costs.

Please use this tracker as a reference to gather the needed documentation as you will be requested to upload these documents in the next section.

You will be directed to upload a cost document(invoice, work order, contract, etc.) and then directed to upload payment proof (cleared checks, bank statements or credit card statements) to match that cost document.

| 1      | A                        | В                          | C                            | D                                                | E                                                              | F                                                                                                    | G                                                                                                    |
|--------|--------------------------|----------------------------|------------------------------|--------------------------------------------------|----------------------------------------------------------------|----------------------------------------------------------------------------------------------------|----------------------------------------------------------------------------------------------------|
| 1<br>2 |                          |                            |                              |                                                  |                                                                |                                                                                                    |                                                                                                    |
| 3      |                          |                            |                              |                                                  | Small Business Improvement G                                   | Grant                                                                                                |                                                                                                    |
| 4      |                          |                            |                              |                                                  | Applicant Expense Workshe                                      | et                                                                                                   |                                                                                                    |
| 5      | pplicant:                |                            |                              |                                                  |                                                                |                                                                                                    |                                                                                                    |
| 7      | ddress(s):               |                            |                              |                                                  |                                                                |                                                                                                    |                                                                                                    |
| 8      |                          |                            |                              |                                                  |                                                                |                                                                                                    |                                                                                                    |
| 9      |                          |                            |                              |                                                  |                                                                |                                                                                                    |                                                                                                    |
| 0      | Date of<br>Expense       | Total<br>Expense           | Eligible Expense Type        | Cost Category                                    | Location Address                                               | Invoice Documentation<br>Please provide a dated, iteniated invoice or receipt for the expense listed | Payment Documentation<br>Payment verification can be provided in the form of store neosipt, bank<br>statement, credit card statement, or front and back of deared check |
| 1      | Enter Date<br>of Expense | Ester Amount<br>of Expense | Enter Description of Expense | Select a Cost Category<br>from the Dropdown List | Please list which address the project costs was<br>incured at. | Select a Intoice Documentation<br>from the Dropdown List                                             | Select a Payment Documentation<br>from the Dropdown List                                                                                                    |
| 2      |                          |                            |                              |                                                  | Please limit one expense per line, do not gr                   | oup invoices.                                                                                        |                                                                                                    |
| 13     |                          |                            |                              |                                                  |                                                                |                                                                                                    |                                                                                                    |
| 4      |                          |                            |                              |                                                  |                                                                |                                                                                                    |                                                                                                    |
| 15     |                          |                            |                              |                                                  |                                                                |                                                                                                    |                                                                                                    |
| 6      |                          |                            |                              |                                                  |                                                                |                                                                                                    |                                                                                                    |
| 7      |                          |                            |                              |                                                  |                                                                |                                                                                                    |                                                                                                    |
|        |                          |                            |                              | 1                                                |                                                                | 1                                                                                                    | 1                                                                                                    |

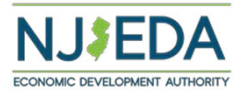

### **Applicant Details**

Next, we will need to know the location of the business where the improvements were made. Select "CREATE" to report a business location.

Some businesses may be applying for reimbursment for improvements made across more than one location. In that case, each location will need to be reported seperately using the "CREATE" function.

### Small Business Improvement Grant - Edit

### Improvement and Project Costs

In this section we would like more specific details on the location where the improvements were completed and the associated incurred costs for which you are applying for reimbursement.

We ask that you break out the costs at each location. In this section, you will first identify the location in which the cost occured and then it will ask you to add cost(s) associated with that location.

At the end, if you have additional locations to report please select the "Create" button to add the additional Location/Costs.

I certify that the project cost submitted herein have been incurred on or after March 9, 2020 and commenced no more than 2 years prior to application.\*

Application Locations

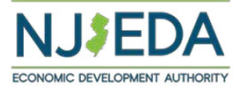

Create

### **Location Details**

When a location is created, we will need to know some information about that location.

The first question is whether that location is your **primary business location**. Please read the help text to understand what a primary business location is. If you have multiple locations, only one location can be a primary business location. If you only have one location, please list that location as your primary business location.

We will also want a description of what improvement work was done at that location, and the address of the location.

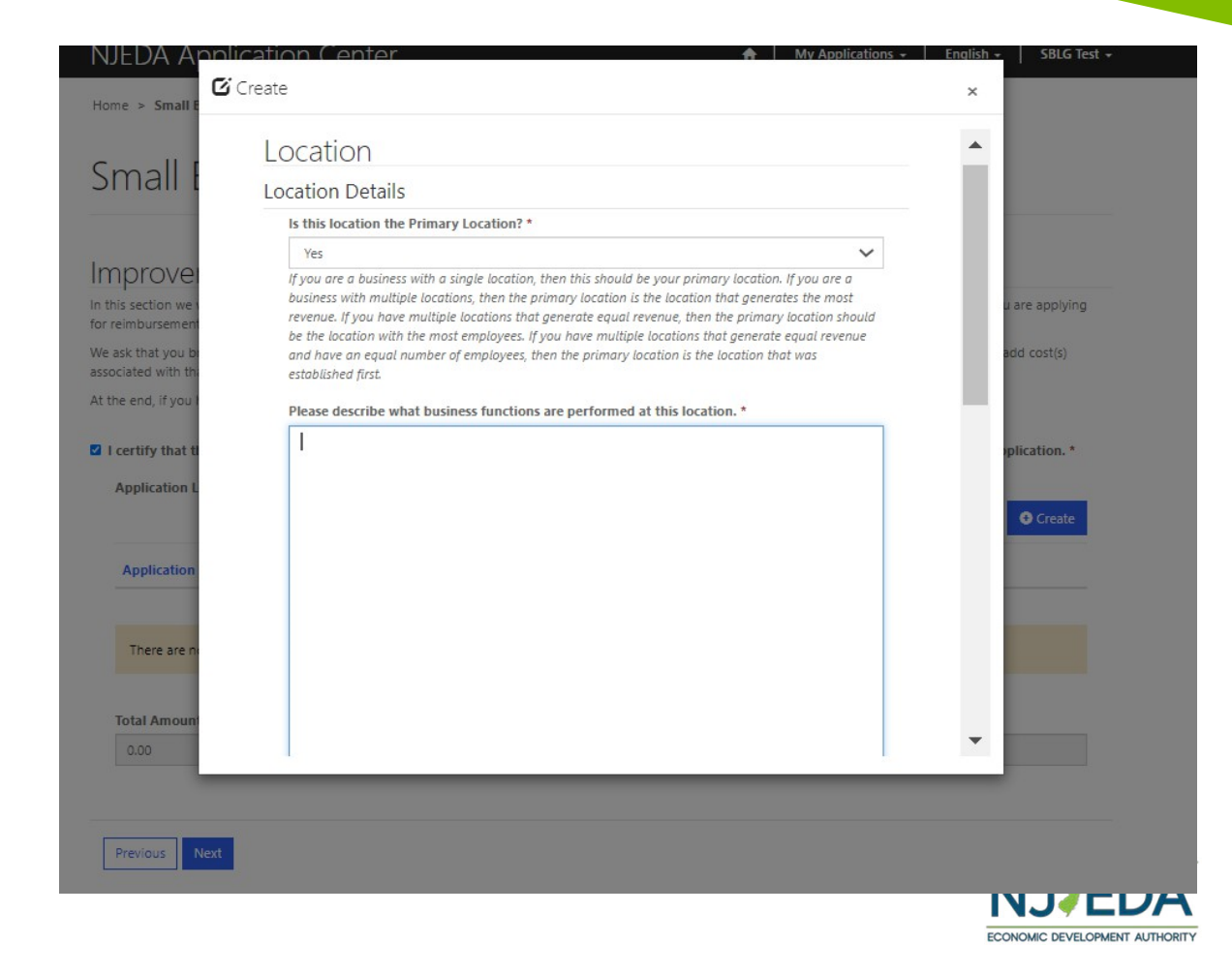

### **Location Details**

Next, we will want to know whether the applicant owns the facility, leases the facility from a landlord, or is a landlord. Please note that landlords are ineligible for this grant.

We will also confirm that the location you have provided operates under the same Federal Employer Identification Number (FEIN) provided earlier in the application. If this application operates under a different FEIN than what was provided earlier in the application, then it cannot be included under this FEIN application and a new application will need to be filed for that location.

Finally, we will need the address of this location.

Which of the following best describes the applicant's relationship with the location in which the improvements were completed? \*

Please confirm the FEIN number 234564213 is the correct FEIN for this location \*

Applicants are limited to one application per FEIN. Applicants operating from multiple locations under a single FEIN would be limited to one application under the sole FEIN, but may pool project costs from multiple locations into a single application.

Address Line 1 \*

Address Line 2

Zip Code \*

City \*

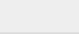

State \*

NJ

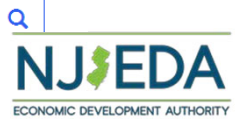

 $\sim$ 

Q

Q

### Improvement Costs

After reporting your location, you will need to identified the improvement costs incurred at this location. Please review the language here to understand the different categories of costs you may report.

#### • View details

### Improvement Cost

#### Project Costs

Please only include project cost(s) associated at this location.

#### "Capital improvements" means:

1. Expenses that a business incurs for preparation and construction, repair, renovation, improvement, equipping, or furnishing on real property or of a building, structure, facility, or improvement to real property, site-related utility, including but not limited to, water, electric, sewer, and stormwater, and transportation infrastructure improvements, plantings, solar panels and components, energy storage components, installation costs of solar energy systems or other environmental components.

**2.** Expenses that a business incurs for obtaining, and installing furnishings and machinery, apparatus, or equipment, including but not limited to material goods subject to bonus depreciation under sections 168 and 179 of the federal Internal Revenue Code (26 U.S.C. ss.168 and 179), for the operation of a business on real property or in a building, structure, facility, or improvement to real property.

**3.** "Capital improvements" shall not include site acquisition; vehicles and heavy equipment not permanently located in the building, structure, facility, or improvement; any capital improvement for which the business received any grant financial assistance from any State source; costs of a lease, including any capital lease; or any soft costs.

 Hard construction cost for renovations, repairs, or improvements of a building, structure, or facility.

Hard construction costs may include but is not limited to all the labor and materials required

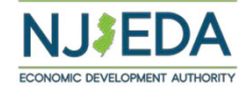

### Improvement Costs

Please provide the information requested for the cost.

If the project cost you are reporting are made up of several smaller costs combined, please describe in as much detail as possible, and itemize the costs that make up the total amount paid that you are reporting

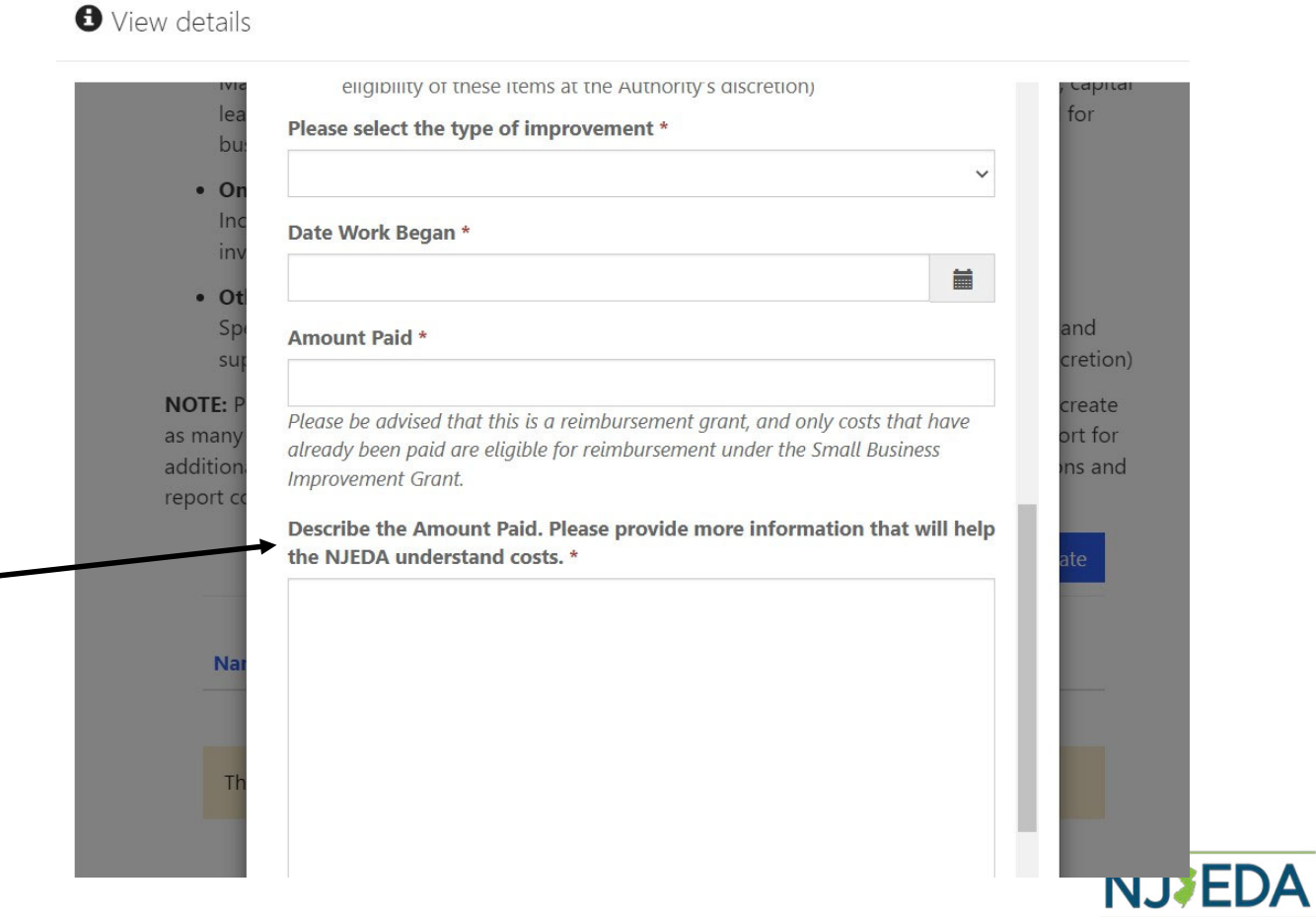

ECONOMIC DEVELOPMENT AUTHORITY

### Improvement Costs

You will then be asked to upload documentation supporting this cost. This may be an invoice, work order, work contract, or store receipt or other information evidencing the details of cost has been completed. This upload is for one expense. You will have the opportunity to create additional expenses by creating a new cost at this project location.

NJEDA will need to review the documentation against the amount of the cost identified earlier on the applicant expense worksheet, so please make best efforts to ensure the documentation matches the cost.

\*Please limit one expense per upload, do not group expenses together

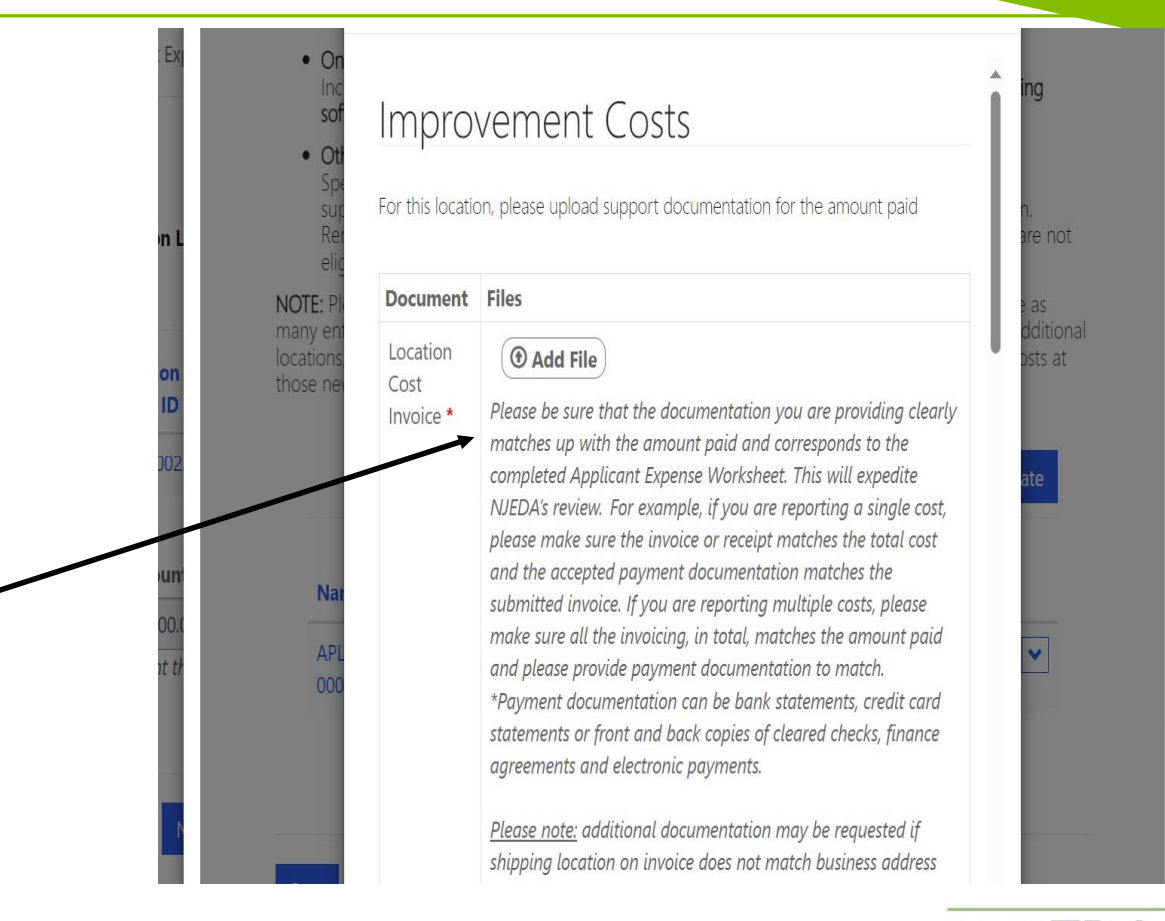

NJ EDA

# Proof of Payment for Improvement Cost

\*HelpDesk Manage... 🙌 Wage and Hour Co... 🕴 Welcome to NJEDA... 🚯 Business Name Sea... 🔞 Location Review App \, 🚸 NJ. Department of... 関 YourMoney.NJ.Gov... 🚦 After uploading the project cost • 0 Files Document document, you will be asked to Location Cost Add File upload the proof of payment for Proof of Payment documentation can be bank statements, credit this specific cost. Payment \* Application card statements, or front and back copies of cleared checks, finance agreements, and electronic payments. You will need to submit proof of payment for each project cost you Location create. APLOC-000 Incurred Costs · Hard construction cost for renovations, repairs, or improvements of a building, structure, or facility. Proof of payment can be bank **Total Amoun** Hard construction costs may include but is not limited to all the labor and materials required to complete the renovation, repair or \$ 10000 statements, credit card improvement. The amount statements, copies of cleared Remediation Both site and building remediation can be included; please exclude any checks, electronic payments or federal, state or local financial assistance. finance agreements. · Demolition and site preparation Previous · Site-related utility and infrastructure improvements

CÂ

https://njedatestsite.powerappsportals.us/en-US/SBIMPROVEGR-Edit/?id=0902e09e-c75e-ee11-a81c-...

**Click Save** 

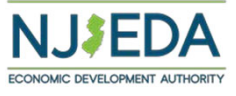

C3 | CD

### Creating a New Improvement Cost in the Same Location

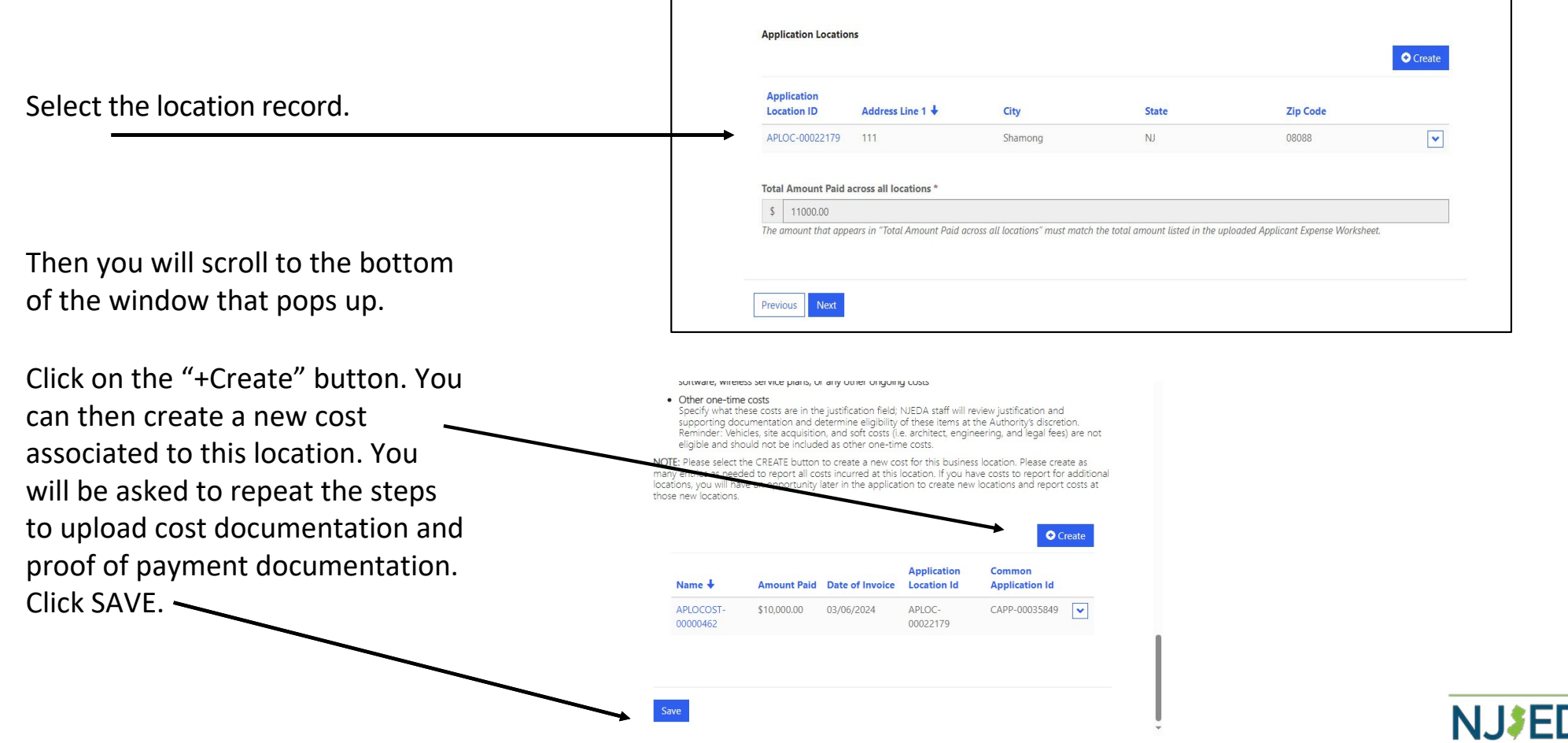

ECONOMIC DEVELOPMENT AUTHORITY

# Creating a New Cost Location

Select CREATE to create a new cost incurred at this business location.

Follow previous steps to add corresponding improvement costs.

You will need to upload cost documentation with matching payment proof documentation.

Click SAVE

leases of furniture, fixtures, point of sale systems, and office equipment that will be used for business related functions.

#### · One-time technology infrastructure costs

Including items such as local area network, servers, routers, and similar IT investments; excluding software, wireless service plans, or any other ongoing costs

#### Other one-time costs

Specify what these costs are in the justification field; NJEDA staff will review justification and supporting documentation and determine eligibility of these items at the Authority's discretion)

**NOTE:** Please select the CREATE button to create a new cost for this business location. Please create as many entries as needed to report all costs incurred at this location. If you have costs to report for additional locations, you will have an opportunity later in the application to create new locations and report costs at those new locations.

|        |             |           |             | Create         |
|--------|-------------|-----------|-------------|----------------|
|        |             | Date Work | Application | Common         |
| Name 🖊 | Amount Paid | Began     | Location Id | Application Id |

There are no records to display.

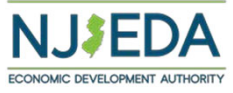

# Landlord Certification

|                              | Zip Code *    |                                                          |                       |      | Business Improvement Grant Program – Landlord Certification Form                                                                                                    |
|------------------------------|---------------|----------------------------------------------------------|-----------------------|------|----------------------------------------------------------------------------------------------------|
| You will then be asked to    | 07002         |                                                          | ×                     | ٩    | This form is to be completed by the tenant and landlord/property owner, signed by the<br>landlord/property owner, and attached as part of the application for the Business Improvement<br>Grant. |
|                              | City *        |                                                          |                       |      | t and load Contact Information                                                                                                    |
| upload a certification from  | City "        |                                                          |                       |      | Name                                                                                                    |
| your landlord ovidoncing     | Bayonne City  |                                                          | ×                     | ٩    | Company (if<br>applicable)                                                                                                    |
| your landlord evidencing     | C1-1- 1       |                                                          |                       |      | Mailing Address Physical Address                                                                                                    |
| that you are in good         | State *       |                                                          |                       |      | Phone                                                                                                    |
| standing with all losss      | NJ            |                                                          | ×                     | Q    | Email                                                                                                    |
| standing with all lease      |               |                                                          |                       |      | Tenant Contact Information                                                                                                    |
| -                            |               |                                                          |                       |      | Name                                                                                                    |
| payments.                    |               |                                                          |                       |      | Company<br>Mailing Address                                                                                                    |
|                              | Document      | Files                                                    |                       |      | Physical Address                                                                                                    |
|                              |               |                                                          |                       |      | Phone                                                                                                    |
|                              | Landlord      |                                                          |                       |      | Email                                                                                                    |
|                              | Certification | © Add File                                               |                       |      |                                                                                                    |
|                              | certification | Please download the landlord certification form here an  | nd have this form sia | nod  | Project Description                                                                                                    |
|                              |               | Trease download the tandiord certification form here, an |                       | neu  | Company                                                                                                    |
|                              |               | by your current landlord evidencing that you are current | tly in good standing  | with | Description of the Project / i.e.                                                                                                    |
|                              |               | all lease payments, and that the landlord does not have  | ownership stake in y  | /our | what work is                                                                                                    |
|                              |               | business entity.                                         |                       |      | being done at                                                                                                    |
|                              |               | business entry.                                          |                       |      | the facility that                                                                                                    |
|                              |               |                                                          |                       |      | the grant would                                                                                                    |
|                              |               | 1 'Landlord Certification' document is required.         |                       |      | support?)                                                                                                    |
|                              |               | · Landroid Contineation documenters required             |                       |      | Project Address                                                                                                    |
|                              |               |                                                          |                       |      |                                                                                                    |
|                              |               |                                                          |                       |      | I, certify that I am the 's landlord, or an authorized                                                                                                    |
|                              |               |                                                          | _                     |      | representative of the landlord, at the "Project Address" listed above. I have reviewed the "Project                                                                                              |
|                              |               |                                                          |                       |      | Description" described above and consent to having this work completed at the Project Address should                                                                                             |
|                              |               |                                                          |                       |      | my tenant qualify for a Business Improvement Grant from the NJEDA.                                                                                                    |
| Here is a copy of the        |               |                                                          |                       |      |                                                                                                    |
|                              |               |                                                          |                       |      |                                                                                                    |
| cartification form that must |               |                                                          |                       |      | Signature of Landlord Date                                                                                                    |
|                              |               |                                                          |                       |      | Name (printed):                                                                                                    |
| he signed by your landlord   |               |                                                          |                       |      | Title:                                                                                                    |
| be signed by your landiord   |               |                                                          |                       |      | 11kHer                                                                                                    |
|                              |               |                                                          |                       |      |                                                                                                    |
| and uploaded to this         |               |                                                          |                       |      | N.J <b>JEDA</b>                                                                                                    |
| certification.               |               |                                                          |                       |      |                                                                                                    |
|                              |               |                                                          |                       |      | ECONOMIC DEVELOPMENT AUTHORITY                                                                                                    |

New Jersey Economic Development Authority

## **Contractor Information**

Next, we will need to know if any of the business improvements were performed by a contractor. If yes, we will need each contractor's information. Select CREATE to list a contractor that worked on the project.

Once all contractor's are listed, certify that if the contractor has 4 or more employees, they must adhere to affirmative action requirements.

| id any contractors p  | perform construction wor   | k on this project? *            |                        |                                               |
|-----------------------|----------------------------|---------------------------------|------------------------|-----------------------------------------------|
| Yes                   |                            |                                 |                        |                                               |
|                       |                            |                                 |                        |                                               |
|                       |                            |                                 |                        | •                                             |
| Contractor ID 🕹       | Name of Contractor         | Contractor's Phone Number       | Contractor's Email     | Did your contractor have 4 or more employees? |
| There are no record   | s to display.              |                                 |                        |                                               |
|                       |                            |                                 |                        |                                               |
| ertify that if my ent | ity is approved for an Imp | provement grant, any contractor | associated with the im | provement costs with four or more employee    |

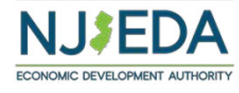

## **Contractor Information**

When you select CREATE to list a contractor, please provide the information requested.

Please list all contractors that performed improvement work for which you are seeking grant reimbursement.

### Contractor Information

Name of Contractor \*

ABC123 Construction LLC

Contractor's Phone Number \*

(567) 890-1234

Contractor's Email \*

jhancock@abc123constructionllc.com

Did your contractor have 4 or more employees? \*

Contractor's Primary Business Address

Address Line 1 \*

123 Small Business Way

Address Line 2

City \*

Trenton

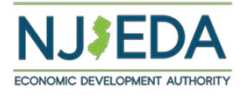

 $\sim$ 

### **Affirmative Action**

If the contractor (any person or business that completed construction, renovation, cabling, installation etc.) listed has 4 or more employees (in total, regardless of whether or not they all worked on this project) you must have that contractor fill out and sign AA Form 1 and AA Form 2. Once these forms are signed, they should be uploaded to this part of the application.

Document Files AA Form Add File AA Form 1 - ABC123 Construction LLC - A1-Form-2021-OCT (1).pdf 🏾 AA Form Add File AA Form 2 - ABC123 Construction LLC - A2-Form-OCT (1).pdf 2

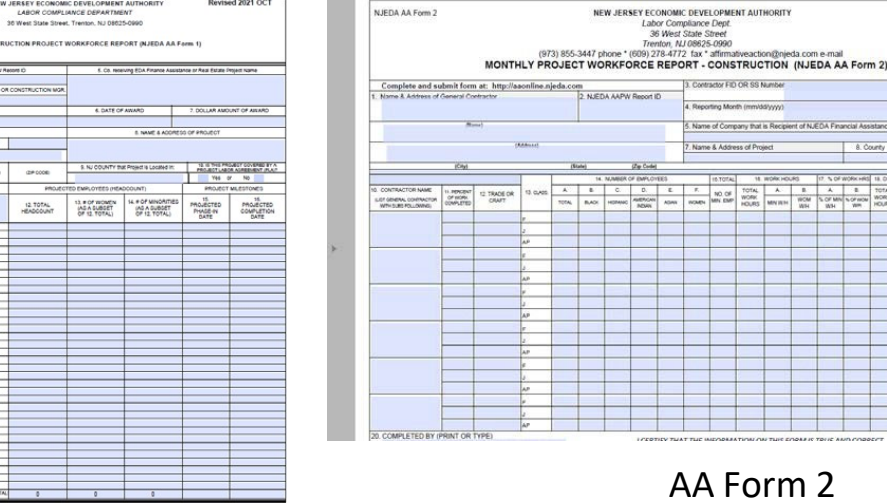

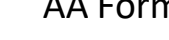

The applicant will submit the contractor's AA Form 1: The Initial Construction Workforce Manning

Report and subsequent AA Form 2(s): Monthly Project Workforce Report

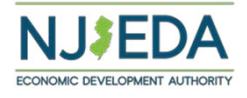

Revised 2021 OC1

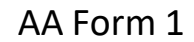

## Wage Requirements

In order to proceed in the application, the Applicant Organization must certify that it will pay all employees (including full-time and parttime employees) the greater of \$15/hour or 120% of minimum wage for the term of the grant. For tipped employees, the business must pay at least 120% of minimum wage.

### Wage Requirements

To be eligible for this grant program, the applicant must certify that it agrees to pay all employees (including full-time and part-time employees) the greater of \$15/hour or 120% of minimum wage for the term of the grant. For tipped employees, the business must pay at least 120% of minimum wage.

Businesses that receive grant funding must comply with these wage requirements for at least two years for grants up to \$25,000, or at least four years for grants greater than \$25,000.

I certify that if my entity is approved for an Improvement grant award, following execution of a grant agreement, my entity will be required to pay all employees the greater of \$15/hour or 120% of minimum wage, and that tipped employees (if applicable) will be paid 120% of minimum wage. The compliance period with these wage requirements is based on the amount of the grant. Businesses that receive grant funding of up to \$25,000 must comply with these wage requirements for two years. Businesses that receive grant funding of greater than \$25,000 must comply with these wage requirements for two years. Businesses that receive grant funding of greater than \$25,000 must comply with the Authority. \*

Previous Next

If the grant is up to \$25,000 this requirement is in effect for 2 years from date of grant approval. If grant is more than \$25,000, this is in effect for 4 years from date of grant approval.

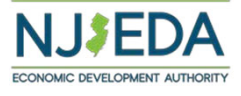

## **Occupancy Requirements**

The applicant must certify that it will remain in the facility in which the improvements were made.

If the grant is up to \$25,000 this requirement is in effect for <u>2 years</u> from date of grant approval. If grant is more than \$25,000, this is in effect for <u>4 years</u> from date of grant approval.

### Small Business Improvement Grant Create

### Occupancy Requirements

Businesses that receive grant funding must remain in the location(s) for at least two years for grants up to \$25,000, or at least four years for grants greater than \$25,000.

I certify that if my entity is approved for an Improvement grant award, following execution of a grant agreement, my entity must remain in the location for at least two years for grants up to \$25,000, or at least four years for grants greater than \$25,000. Furthermore, I understand that non-compliance with this requirement will result in repayment of the grant to the Authority. \*

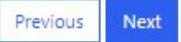

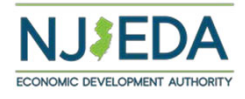

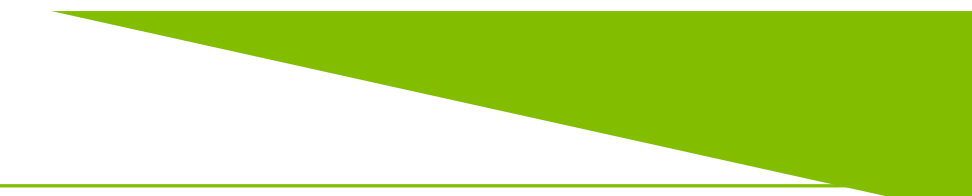

### **Business Details**

### Business Details

| Does the entity conduct or purvey "adult" activities, services, products, or ma  | aterials? *      |
|----------------------------------------------------------------------------------|------------------|
| No                                                                               | ~                |
| Does entity conduct auctions, bankruptcy sales, fire sales, "lost-our-lease," or | similar sales? * |
| No                                                                               | ~                |
| Is entity a transient merchant (peddler, popup store, itinerant vendor)? *       |                  |
| No                                                                               | ~                |
| Does this entity conduct activities that may constitute a nuisance? *            |                  |
| No                                                                               | ~                |
| Does the entity conduct business for any illegal purposes? *                     |                  |
| No                                                                               | ~                |

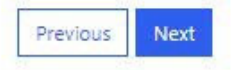

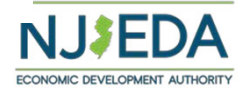

### Legal Questionnaire

#### Legal Questionnaire

Persons (entities or individuals) applying for NJEDA programs are subject to the Authority's Disqualification/Debarment Regulations (the "Regulations"), which are set forth in <u>N.J.A.C.</u> 19:30-2.1, et seq. Applicants are required to answer the following background questions ("Legal Questionnaire") pertaining to causes that may lead to debarment, disqualification, or suspension from eligibility under the Regulations and Executive Orders 34 (Byrne 1976) and 189 (Kean 1988) after consideration of all relevant mitigating factors. Governmental entities are not required to submit this Legal Questionnaire and may leave it empty.

#### DEFINITIONS

Notwithstanding any terms defined elsewhere or otherwise herein, the following definitions shall govern in responding to this Legal Questionnaire:

"Affiliates" means any entities or persons having an overt or covert relationship such that any one of them directly or indirectly controls or has the power to control another. For the purposes of application for, or ongoing compliance with, Authorityadministered programs, this includes:

- · any entities or persons having an ownership interest in Applicant of 10% or greater;
- any entities in which Applicant holds an ownership interest of 10% or greater; and
- any entities that are named in the application and/or agreement, or that will receive a direct benefit from the financing, incentive, or other agreement with the Authority.

Note that any entities or persons fitting these definitions will need to be listed in Part C below.

"Legal Proceedings" means any civil, criminal, or administrative proceedings in a State or Federal court or administrative tribunal in the United States or any territories thereof.

# The Legal Questionnaire will need to be completed in order to proceed.

Yes

10. Violation of any State or Federal law that may bear upon a lack of responsibility or moral integrity, or that may provide other compelling reasons for disqualification. Your responses to the foregoing question should include, but not be limited to, the violation of the following laws, without regard to whether there was any monetary award, damages, vertict, assessment or penalty, except that any violation of any environmental law in category (v) below need not be reported where the monetary award, damages, etc. amounted to less than \$1 million.

i. Laws banning or prohibiting discrimination or harassment in the workplace.

ii. Laws prohibiting or banning any form of forced, slave, or compulsory labor.

iiii. The New Jersey Conscientious Employee Protection Act, N. J. Stat. Ann. § 34:19-1 et seq, or other "Whistleblower Laws" that protect employees from refatiation for discissing, or threatening to disclose, to a supervisor or to a public body an activity, policy or practice of the employee, that the employee reasonably believes is in violation of a law, or a rule or requiration issued under the law.

iv. Securities or tax laws resulting in a finding of fraud or fraudulent conduct.

v. Environmental laws, where the monetary award, penalties, damages, etc. amounted to more than \$1 million.

vi. Laws banning anti-competitive dumping of goods.

vii. Anti-terrorist laws.

viii. Criminal laws involving commission of any felony or indictable offense under State or Federal law.

ix. Laws banning human rights abuses

x. Laws banning the trade of goods or services to enemies of the United States.

Yes

#### Part B. Pending Proceedings

11. To the best of your knowledge, after reasonable inquiry, are Applicant, or any officers or directors of Applicant, or any Affiliates, a party to pending Legal Proceedings wherein any of the offenses or violations described in questions 1-10 above are alleged or asserted against such entity or person? With respect to laws banning or prohibiting discrimination or harassment in the workplace, please provide only information pertaining to any class action lawsuits.

If the answer to any of the foregoing questions is affirmative, you must provide the following information as an attachment to the application: (i) the case name and court/administrative agency (including jurisdiction and venue) in which such matters were tried or are pending; (ii) the charges or claims adjudicated or alleged; and (iii) a brief explanation of the circumstances giving rise to such matters. Also, for affirmative answers to question 1-10, please attach copies of document(s) reflecting the final resolution (e.g., final judgments, verdicts, plea bargians, consent orders, administrative findings, or settlement agreements).

Note that an Applicant may refer to or attach specific provisions of a 10-K/Q or other filings with the U.S. Securities and Exchange Commission (SEC): however, the Applicant should be aware that different taws apply to disclosures to the Authority. This means that the Authority does not have the same types of materiality thresholds as the SEC. The Applicant is expected to supplement its SEC filings to ensure that all relevant matters are disclosed to the Authority including any matters that were below the SEC's materiality threshold and any matters that may have occurred after its most recent filing.

Document

Legal Questionnaire Addendum

Add Files

Files

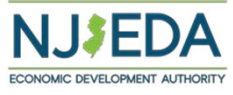

V

~

V

# **Occupancy Electronic Signature**

| The Applicant will need    |
|----------------------------|
| to electronically sign and |
| date the Legal             |
| Questionnaire. Once        |
| this is complete, the      |
| Applicant will click next  |
| to proceed.                |

| Legal Questionnaire Electronic | : Signature * |  |  |   |
|--------------------------------|---------------|--|--|---|
| Test                           |               |  |  |   |
| Title *                        |               |  |  |   |
| Manager                        |               |  |  |   |
| Legal Questionnaire Date Sigr  | ed *          |  |  |   |
| 10/13/2021                     |               |  |  | ŧ |
|                                |               |  |  |   |
|                                |               |  |  |   |
| Previous Next                  |               |  |  |   |

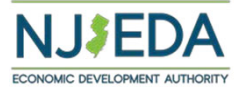

# **Certification of Application**

All information presented in the application must be certified as being true and accurate.

Applicants that submit willfully false information are subject to criminal prosecution.

### Certification of Application

Eligibility of financial assistance by the New Jersey Economic Development Authority (NJEDA) is determined by the information presented in this application. Any changes in the status of the proposed project from the facts presented herein could disqualify the project. Only Board Members of the governing board of the particular program for which you are applying, by resolution, may take action to determine project eligibility and to authorize the issuance of funds.

I, THE UNDERSIGNED, BEING DULY SWORN UPON MY OATH SAY:

- I affirm, represent, and warrant that the information contained in this application and in all associated attachments submitted herewith is to the best of my knowledge true and complete and that the funding applied for herein is not for personal, family, or household purposes.
- I understand that if such information is willfully false, I am subject to criminal prosecution under N.J.S.A. 2C:28-2 and civil action by the NJEDA which may at its option terminate its financial assistance.
- I authorize the New Jersey Department of Law and Public Safety to verify any answer(s) contained herein through a search of its records, or records to which it has access, and to release the results of said research to the NJEDA.
- I authorize the NJEDA to provide information submitted to it by or on behalf of the applicant to any bank or State agency which might participate in the requested financing with the NJEDA.
- I certify my understanding that an electronic signature of this Application and any Approval Letter or Agreement shall be a binding on the parties.
- I certify that the firm is not in default with any other program administered by the State of New Jersey.

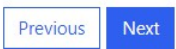

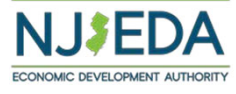

# Fee Acknowledgement

There is a \$100 approval fee for this program. This is not due at the time of application but will be due before the grant can be approved and executed.

### Fee Acknowledgement

I acknowledge that there is a \$100 Approval Fee payable after NJEDA approval and prior to execution of grant. \*

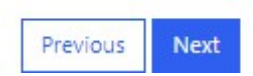

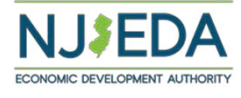

### **Electronic Signature**

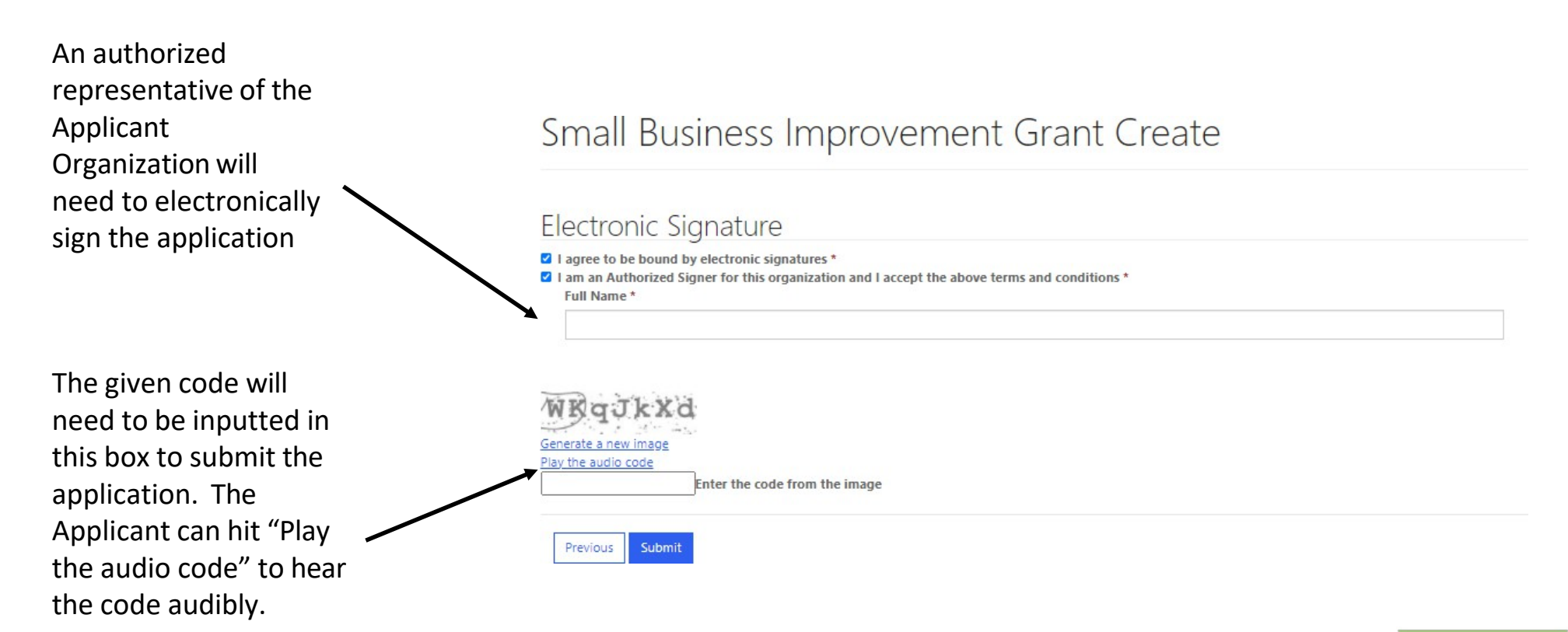

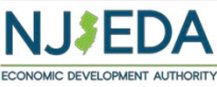

### **Submission Confirmation Page**

The submission confirmation page will list the Applicant's application confirmation number. All future application communication will be sent to the email provided in the application.

Click to "Return to Homepage" to the portal homepage.

### Small Business Improvement Grant Create

Full Application Submitted Page

Thank you for submitting your full application for the NJEDA Main Street Small Business Improvement Grant. We appreciate your patience while NJEDA reviews this application.

Your confirmation number is: CAPP-00005380

Any communications on the status of your application will be sent to: MsTest@gmail.com

For questions regarding your Main Street Small Business Improvement Grant application, please call or email NJEDA at 1-844-965-1125 or smallbusinessservices@njeda.com

To learn about other NJEDA programs, visit njeda.com

```
Thank You
NJEDA
```

Página de confirmación de aplicación completa

Gracias por enviar su aplicación completa para el subsidio para Mejora para pequeñas empresas de Main Street de la NJEDA. Agradecemos su paciencia mientras la NJEDA procesa esta aplicación.

Su número de confirmación es: CAPP-00005380

Cualquier comunicación sobre el estado de su aplicación se enviará a: MsTest@gmail.com

Si tiene preguntas sobre su aplicación para el subsidio para Mejora para pequeñas empresas de Main Street de la NJEDA, llame o envíe un correo electrónico a la NJEDA al 1-844-965-1125 o smallbusinesservices@njeda.com.

Para conocer sobre otros programas de la NJEDA, visite njeda.com

| G  | ra | ci | as, |  |
|----|----|----|-----|--|
| N. | JE | D  | A   |  |

Return to homepage

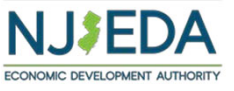

# Portal Homepage – Application Submitted

This should show that the application has been submitted. NJEDA staff will contact you regarding the status of your application.

### Small Business Improvement Grant List

Welcome to the NJEDA's online application for the Small Business Improvement Grant.

This grant supports businesses and nonprofits by reimbursement of costs associated with capital improvements or purchasing and/or installation of new furniture, fixtures, and equipment. Project costs must be at least \$5,000, and incurred on or after March 9, 2020, but no more than 2 years prior to the application date. The maximum grant award is not to exceed \$50,000. Total project costs that exceed \$50,000 will be subject to Green Building Standards for lighting and/or mechanical work, and applicants that use more than 4 contractors may be subject to Affirmative Action requirements. Applicants are limited to one application per federal Employer Identification Number (EIN).

It is recommended that you review the program checklist prior to applying.

For more information go to www.njeda.com/small-business-improvement-grant/.

you have any questions, please contact NJEDA Small Business Services at smallbusinessservices@njeda.com.

For language assistance, please send NJEDA your name, spoken language and telephone number to languagehelp@njeda.com.

|                               |                             |                          |                                                  |                       |                      | • Create                      |
|-------------------------------|-----------------------------|--------------------------|--------------------------------------------------|-----------------------|----------------------|-------------------------------|
| Common<br>Application ID<br>🕹 | Applicant Organization Name | Applicant<br>Entity Type | Federal Employer Identification<br>Number (FEIN) | Application<br>Status | Created On           | Full Application<br>Submitted |
| CAPP-00005380                 | TestLLc                     | Sole<br>Proprietorship   | 234567890                                        | Submitted             | 2/2/2022<br>12:43 PM | 2/2/2022 2:56 PM              |

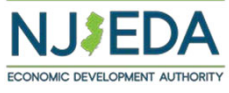

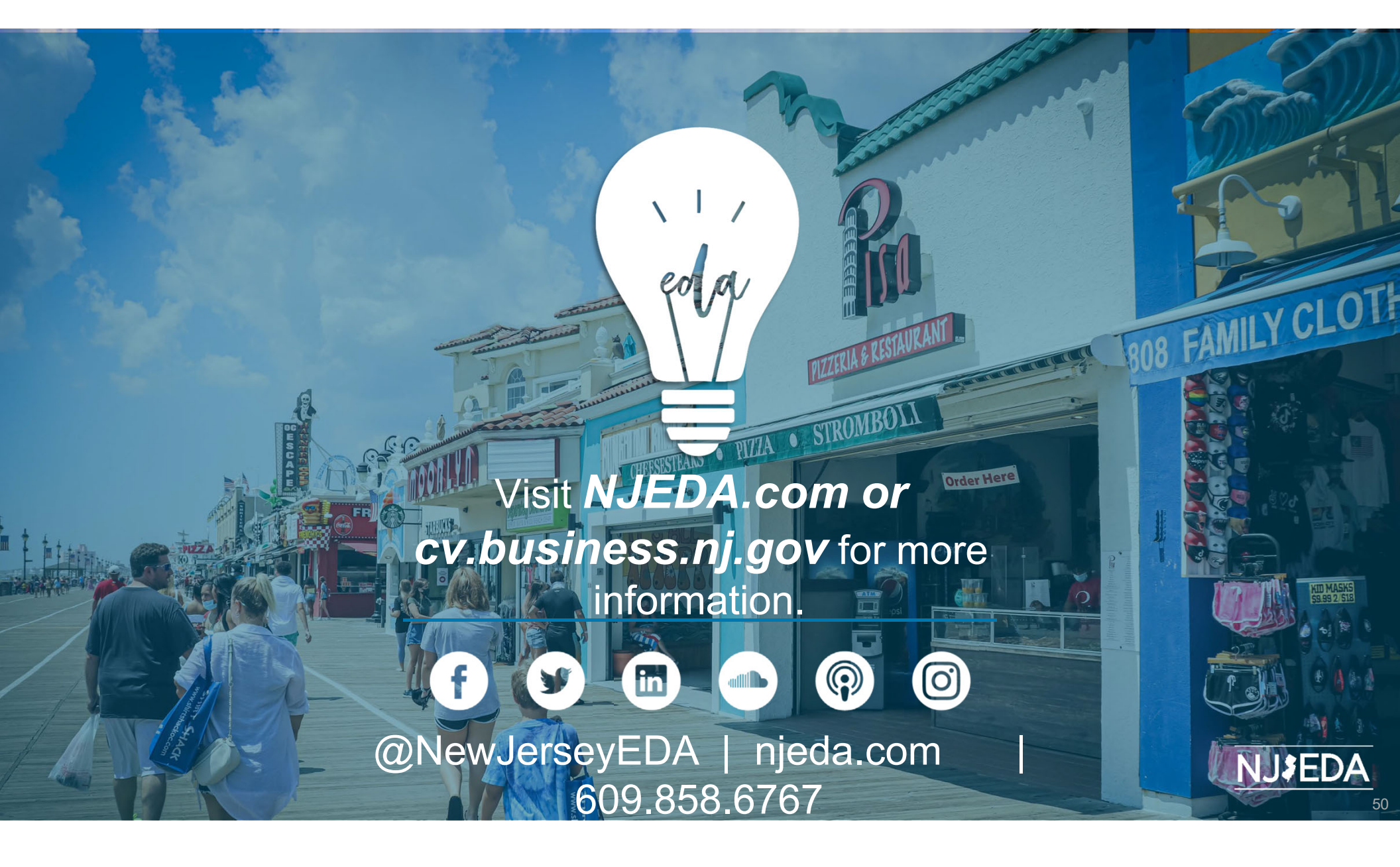